## WiFi Smart Converter User Manual

Product Schematic

Function Key and Indicator Description

Long press the power button for about 5 seconds, blue indicator flashes means the product begin enter into the distribution network mode.

Short press the power button, blue indicator lights up means power on, blue indicator lights off means power off.

**Technical Parameters** 

Maximum current: 16A

Rated voltage: 120V

Rated power: 1920W

Input voltage range: 100-240V

Wireless Type: Wi-Fi 2.4GHz

Max OutputPower: 11.90dBm

Operating temperature: 0 °C - 40 °C

Support system: Android \IOS

Turn On Intelligence

Use your phone to scan the QR code below or search "smart life" in application market to download and install the App

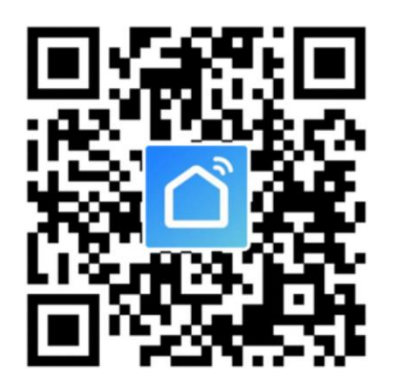

Step 1: Registration and login "smart life" APP.

If you don't have the account of "Smart life" APP, register an account or sign in with

第 1 页 共 7 页

cellphone number + verification code. This page describes the Registration process. 1. Tap"Register"in the upper right (pic 1)

2.The system automatically determines your country / area.You can also select your country code by yourself. Enter the cellphone number/E-mail and tap "Next" (pic 2) 3.If you enter the mobile cellphone number, enter the verification code in the message

(pic 3) , and enter the password, tap"Confirm" to finish your registration. 4.If you enter the E-mail, enter the password (pic 4) , tap" Confirm" to finish your registration.

| ••••• CUCC 🗢     | 1:53 PM<br>Login | € 32% ∎⊃<br>Register | ••••• CUCC *<br>Kack | 1:58 PM<br>Register | @ 31% ■→ | ••••• CUCC 奈<br>≮Back | 1:46 PM<br>Register |                 | ••••• CUCC ≎<br>≮Back | 1:47 PM<br>Register |   |
|------------------|------------------|----------------------|----------------------|---------------------|----------|-----------------------|---------------------|-----------------|-----------------------|---------------------|---|
| Country / Reg    | ion              | Armenia +374 >       | Armenia              |                     | +374 >   | Verification<br>+8    | code is sent to yo  | our phone:<br>S | Please inpu           | t password          | • |
| Mobile numb      |                  |                      | Mobile num           | ber/E-mail          |          | Verification Co       | ode                 |                 |                       |                     |   |
|                  |                  | Q                    |                      |                     |          | Please input p        | assword             | o               |                       |                     |   |
|                  |                  |                      |                      |                     |          |                       |                     |                 |                       |                     |   |
| Sign in with SMS | verification     | Forgot password      |                      |                     |          |                       |                     |                 |                       |                     |   |
| Sign in v        | with social med  | ia account           |                      |                     |          |                       |                     |                 |                       |                     |   |
| 10               | f                | tier                 |                      |                     |          |                       |                     |                 |                       |                     |   |

Make sure your phone is connected to WiFi in your home. Click "+" in the upper right corner of the homepage and select "Electrical outlet" from the device type.

| •••• CUCC 穼 | 21:20               | @ 1 0 🍋 f | •••• CUCC 🖘 | 21:21                              | @ 1 0 🕞 ł |
|-------------|---------------------|-----------|-------------|------------------------------------|-----------|
|             | Smart Life          | +         | Cancel      | Select Device Type                 | []        |
|             |                     |           | O E         | ectrical outlet                    | >         |
| St          | art your smart l    | ife       | B w         | all switch                         | >         |
|             |                     |           | U Lig       | ghting devices                     | >         |
|             | <b>9</b>            |           |             | ghting devices (bluetooth-enabled) | >         |
|             |                     |           | Ai          | r conditioner                      | >         |
|             |                     |           | C Ro        | obot vacuum                        | >         |
|             | Add Device          |           | () w        | ater heater                        | >         |
|             | Experience Center > |           | B He        | eater                              | >         |
|             |                     |           | iiii oi     | il heater                          | >         |
|             |                     |           | Ele         | ectric blanket                     | >         |
|             |                     | 0         | Ai          | r purifier                         | >         |
| Devices     | Scenes              | Profile   |             |                                    |           |

**Step 2:** Connect with the power supply, long press the power button more than 5 seconds until the blue indicator enters into the fast flash mode.Select confirm indicator rapidly blinks.

**Step 3:** Enter your WiFi password for your phone and click "Confirm" to enter the page of the search device.

第 2 页 共 7 页

| •••• CU                                             | 21:21                                                           | @ 1 0 🏷 +   | Conor | a:                   |              |              |      |                                                                                                    |      |       |              | Cancel                                                                      |  |  |  |
|-----------------------------------------------------|-----------------------------------------------------------------|-------------|-------|----------------------|--------------|--------------|------|----------------------------------------------------------------------------------------------------|------|-------|--------------|-----------------------------------------------------------------------------|--|--|--|
| < Back                                              | Add Device                                                      | AP Mode     | Cance |                      |              |              |      |                                                                                                    |      |       |              | Cancer                                                                      |  |  |  |
|                                                     |                                                                 |             |       | Enter Wi-Fi password |              |              |      |                                                                                                    |      |       |              | Connecting now                                                              |  |  |  |
|                                                     | Power on the device and con<br>that indicator light rapidly bli | firm<br>nks | l     | Wi-F                 | j<br>i : Hys | <b>jiayo</b> | ouba | a_sa<br><sub>Char</sub>                                                                                             | ales | twork |              | 5%                                                                          |  |  |  |
|                                                     |                                                                 |             |       | Confirm              |              |              |      |                                                                                                    |      |       |              | Make sure your phone and device<br>are as close to your router as possible. |  |  |  |
| This app is supported only on 2.4GHz Wi-Fi channels |                                                                 |             |       |                      |              |              |      | <ul> <li>Searching for device</li> <li>Registering device to the cloud</li> <li>Initializing your device</li> </ul> |      |       |              |                                                                             |  |  |  |
|                                                     |                                                                 |             | q     | N                    | eli          | r [·         | t y  | / L                                                                                                    | 1    | i o   | р            |                                                                             |  |  |  |
| 1                                                   | How to make indicator rapidly b                                 | ink         | а     | s                    | d            | f            | g    | h                                                                                                    | j    | k     | 1            |                                                                             |  |  |  |
|                                                     | Confirm indicator rapidly bli                                   | nk          | ¢     | z                    | x            | С            | v    | b                                                                                                    | n    | m     | $\bigotimes$ |                                                                             |  |  |  |
|                                                     |                                                                 |             | 123   | ۲                    | ₽            |              | spa  | ace                                                                                                    |      | D     | one          |                                                                             |  |  |  |

**Step 4:** Enter the device page, then complete the configuration

| ••••oo cucc 🗢 | 21:25<br>Add Device       | @ <b>1 0 </b> + | •••∘ cucc হ্ন<br>≮Back | <sup>21:25</sup><br>Smart socket | ® 1 0 🕞 f    |
|---------------|---------------------------|-----------------|------------------------|----------------------------------|--------------|
| Succe         | sfully added 1 dev        | ice(s)          |                        |                                  |              |
| Smart soci    | ket                       | 2               |                        | Socket is on                     |              |
|               | Share with family<br>Done |                 | Switch                 | Countdown                        | (L)<br>Timer |

How to use Amazon Echo to control your Smart devices?

**Step 1:** Open the" Amazon Alexa"APP, then find the "Skills "button on the menu. Press it.

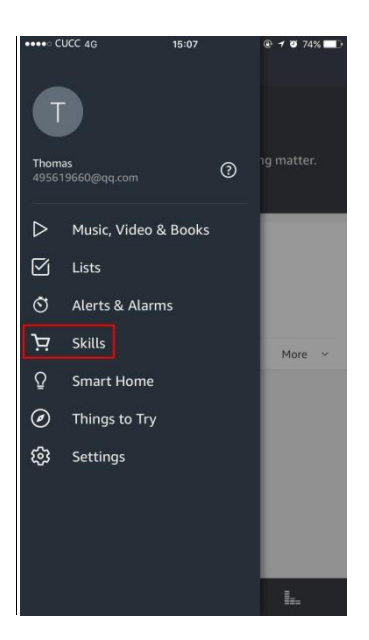

**Step 2:** Search the" Smart life" and choose the first one, then Enable it.

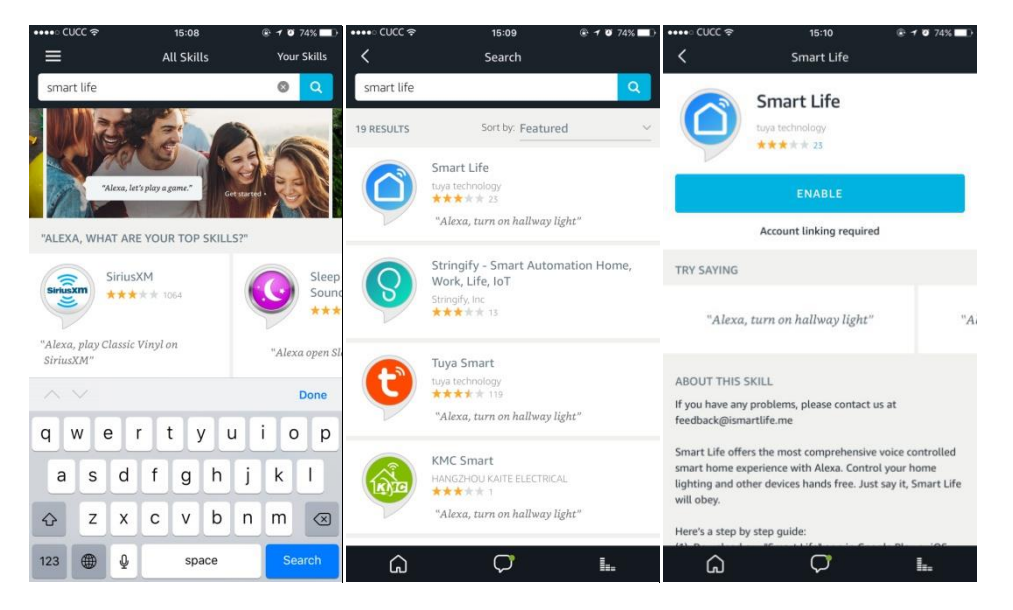

**Step 3:** Select your country code and Enter your "Smart life" APP Account and Password, then press the "Link Now" button. When the Account success to login press the "Done" button.

![](_page_4_Picture_0.jpeg)

**Step 4:** Back to the menu, and press the "Smart home" button, then choose the "Devices", then press the "Discover" button.

![](_page_5_Picture_0.jpeg)

Step 5: Now u can use your Alexa to control your Smart devices, enjoy yourself.

## FCC Caution.

This device complies with part 15 of the FCC Rules. Operation is subject to the following two conditions: (1) This device may not cause harmful interference, and (2) this device must accept any interference received, including interference that may cause undesired operation.

Any Changes or modifications not expressly approved by the party responsible for compliance could void the user's authority to operate the equipment.

Note: This equipment has been tested and found to comply with the limits for a Class B digital device, pursuant to part 15 of the FCC Rules. These limits are designed to provide reasonable protection against harmful interference in a residential installation. This equipment generates uses and can radiate radio frequency energy and, if not installed and used in accordance with the instructions, may cause harmful interference to radio communications. However, there is no guarantee that interference will not occur in a particular installation. If this equipment does cause harmful interference to radio or television reception, which can be determined by turning the equipment off and on, the user is encouraged to try to correct the interference by one or more of the following measures: -Reorient or relocate the receiving antenna.

Increase the separation between the equipment and receiver.
 Connect the equipment into an outlet on a circuit different from that to which the receiver is connected.

-Consult the dealer or an experienced radio/TV technician for help.

## \*RF warning for Mobile device:

This equipment complies with FCC radiation exposure limits set forth for an uncontrolled environment. This equipment should be installed and operated with minimum distance <sup>20</sup> cm between the radiator & your body.